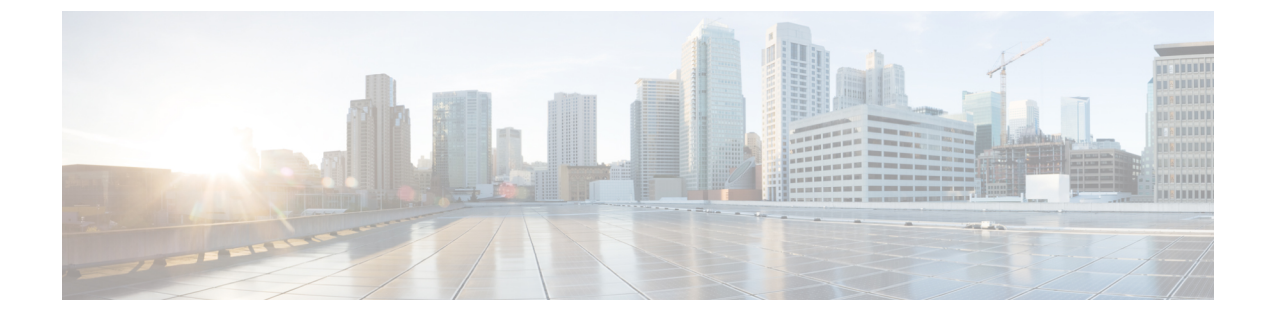

# フレックスとメッシュでの IPv6 サポート

- •フレックス+メッシュ展開での IPv6 サポート (1ページ)
- •フレックス+メッシュの IPv6 サポートの設定 (1ページ)
- •フレックス+メッシュでの IPv6 の確認 (3ページ)

## フレックス+メッシュ展開での IPv6 サポート

IPv6 は、サービス プロバイダーのバックホール転送です。フレックス+メッシュでの IPv6 サ ポート機能が、Cisco Catalyst 9800 シリーズ ワイヤレス コントローラでサポートされるように なりました。WLAN は IPv6 クライアントを受け入れてトラフィックを転送します。

### フレックス+メッシュの IPv6 サポートの設定

コントローラで IPv6 ルーティングを有効にするには、次の手順に従います。

|       | コマンドまたはアクション                         | 目的                |
|-------|--------------------------------------|-------------------|
| ステップ1 | configure terminal                   | グローバル コンフィギュレーション |
|       | 例:                                   | モードを開始します。        |
|       | Device# configure terminal           |                   |
| ステップ2 | interface vlan vlan-interface-number | インターフェイスを作成して、イン  |
|       | 例:                                   | ターフェイスコンフィギュレーション |
|       | Device(config)#interface vlan 89     | モードを開始します。        |
| ステップ3 | shutdown                             | インターフェイスの設定を無効にしま |
|       | 例:                                   | す。                |
|       | Device(config-if)#shutdown           |                   |

#### 手順

I

|                | コマンドまたはアクション                                             | 目的                             |
|----------------|----------------------------------------------------------|--------------------------------|
| ステップ4          | ipv6 enable                                              | インターフェイス上で IPv6 をイネーブ          |
|                | 例:                                                       | ルにします。                         |
|                | Device(config-if)#ipv6 enable                            |                                |
| ステップ5          | ipv6 address X:X:X:X:X/<0-128>                           | IPv6プレフィックスオプションを使用            |
|                | 例:                                                       | して、インターフェイスでIPv6アドレ<br>フを設定します |
|                | <pre>Device(config-if)#ipv6 address 1:1:1:1:1:1/64</pre> | へを成定しより。                       |
| ステップ6          | no shutdown                                              | IPv6 アドレスを有効にします。              |
|                | 例:                                                       |                                |
|                | Device(config-if)#no shutdown                            |                                |
| ステップ <b>7</b>  | ipv6 mld version version-number                          | IPv6 MLDバージョンを有効にします。          |
|                | 例:                                                       | バージョンは、1または2のいずれか              |
|                | Device(config-if)#ipv6 mld version 1                     |                                |
| ステップ8          | ip pim dense-mode                                        | PIM 高密度モードの動作を設定しま             |
|                | 例:                                                       | す。                             |
|                | Device(config-if)#ip pim dense-mode                      |                                |
| ステップ9          | no shutdown                                              | PIM 高密度モードの動作を有効にしま            |
|                | 例:                                                       | - <del>-</del>                 |
|                | Device(config-if)#no shutdown                            |                                |
| ステップ10         | end                                                      | 特権 EXEC モードに戻ります。              |
|                | 例:                                                       |                                |
|                | Device(config-if)#end                                    |                                |
| ステップ 11        | show ipv6 interface brief                                | 入力を確認します。                      |
|                | 例:                                                       |                                |
|                | Device#show ipv6 interface brief                         |                                |
| ステップ <b>12</b> | ping ipv6 destination-address or hostname                | ゲートウェイの接続を確認します。               |
|                | 例:                                                       |                                |
|                | Device#ping ipv6 1:1:1:1:10                              |                                |

### IPv6 としての優先 IP アドレスの設定

| 手順            |                                                                                                |                                           |
|---------------|------------------------------------------------------------------------------------------------|-------------------------------------------|
|               | コマンドまたはアクション                                                                                   | 目的                                        |
| ステップ1         | <b>Configure Terminal</b><br>例:<br>Device# configure terminal                                  | グローバル コンフィギュレーション<br>モードを開始します。           |
| ステップ <b>2</b> | ap profile <i>default-ap-profile</i><br>例:<br>Device(config)# ap profile<br>default-ap-profile | APプロファイルコンフィギュレーショ<br>ン モードを開始します。        |
| ステップ3         | <b>preferred-mode ipv6</b><br>例:<br>Device(config-ap-profile)#<br>preferred-mode ipv6          | IPv6 を使用してコントローラに接続し<br>ます。               |
| ステップ4         | end<br>例:<br>Device(config-ap-profile)# end                                                    | コンフィギュレーション モードを終了<br>し、特権 EXEC モードに戻ります。 |

# フレックス+メッシュでの IPv6 の確認

コントローラの IPv6 設定を確認するには、次の show コマンドを使用します。

| Device#show ip interface brief                                                                                                    |            |     |        |                  |      |          |  |  |
|----------------------------------------------------------------------------------------------------|------------|-----|--------|------------------|------|----------|--|--|
| Interface                                                                                                    | IP-Address | OK? | Method | Status           |      | Protocol |  |  |
| GigabitEthernet2                                                                                                    | unassigned | YES | unset  | up               |      | up       |  |  |
| GigabitEthernet0                                                                                                    | unassigned | YES | NVRAM  | administratively | down | down     |  |  |
| Capwap1                                                                                                    | unassigned | YES | unset  | up               |      | up       |  |  |
| Capwap2                                                                                                    | unassigned | YES | unset  | up               |      | up       |  |  |
| Vlan1                                                                                                    | unassigned | YES | NVRAM  | administratively | down | down     |  |  |
| Vlan89                                                                                                    | 9.10.89.90 | YES | NVRAM  | up               |      | up       |  |  |
| Ewlc-9.10.89.90#show running-config interface vlan 89                                                                                                    |            |     |        |                  |      |          |  |  |
| Building configuration                                                                                                    |            |     |        |                  |      |          |  |  |
| Current configuration : 120 bytes<br>!<br>interface Vlan89<br>ip address 9.10.89.90 255.255.255.0<br>ip helper-address 9.1.0.100<br>no mop enabled<br>no mop sysid<br>end |            |     |        |                  |      |          |  |  |

I